## Wie gewohnt unter

lms-kiel.eu

bei Iserv anmelden,

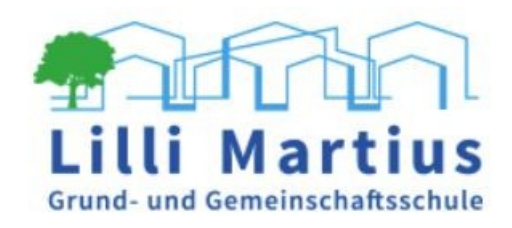

| Account    |                    |
|------------|--------------------|
| Addunt     |                    |
| Passwort   |                    |
| - Anmelden | Angemeldet bleiber |

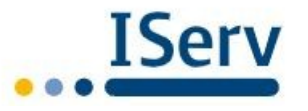

### in dem sich öffnenden Fenster links auf "Alle Module" klicken,

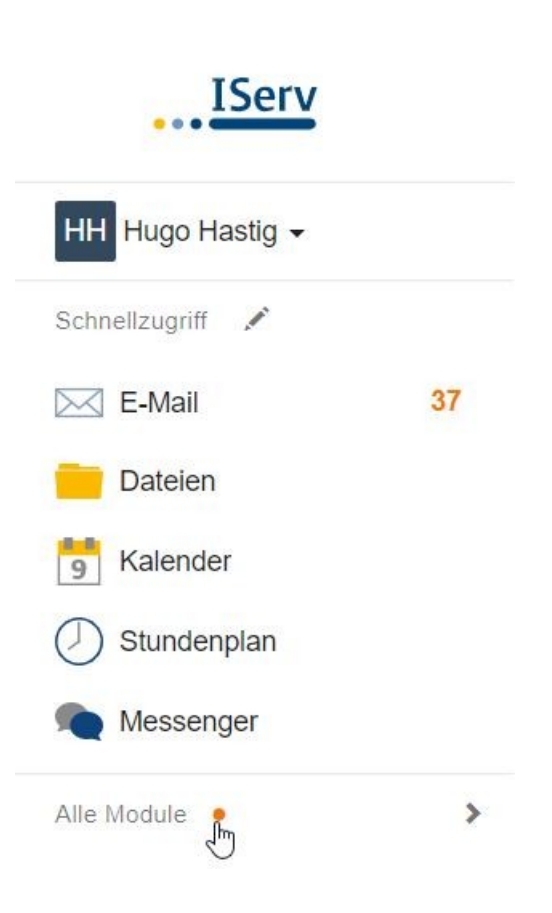

# und so weit nach unten gehen,

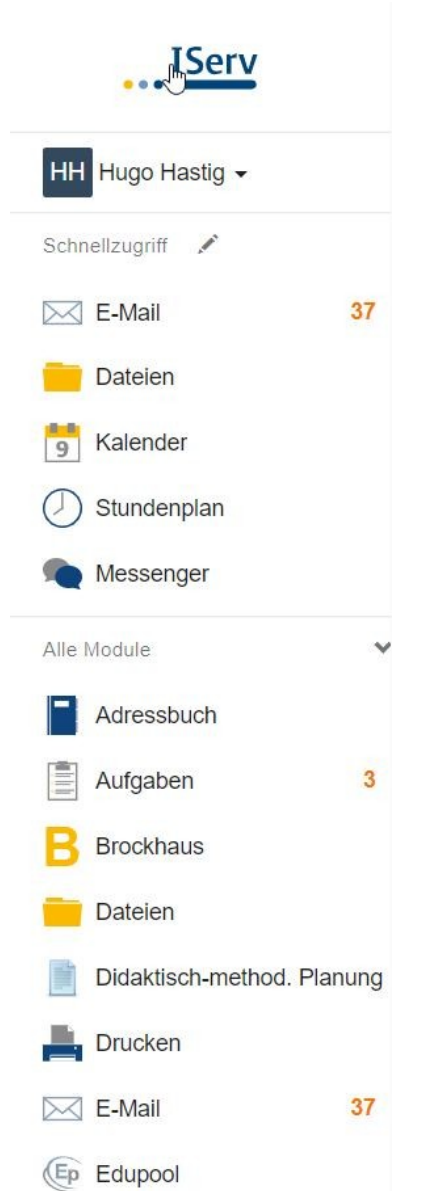

bis sich der Eintrag "Office" zeigt. Diesen anklicken,

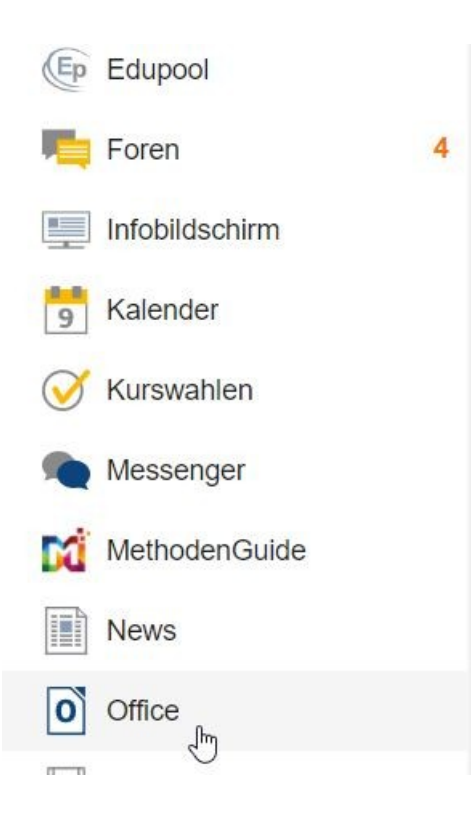

#### unter "Lilli-Martius-Schule" auf "Office-Präsentation erstellen" klicken,

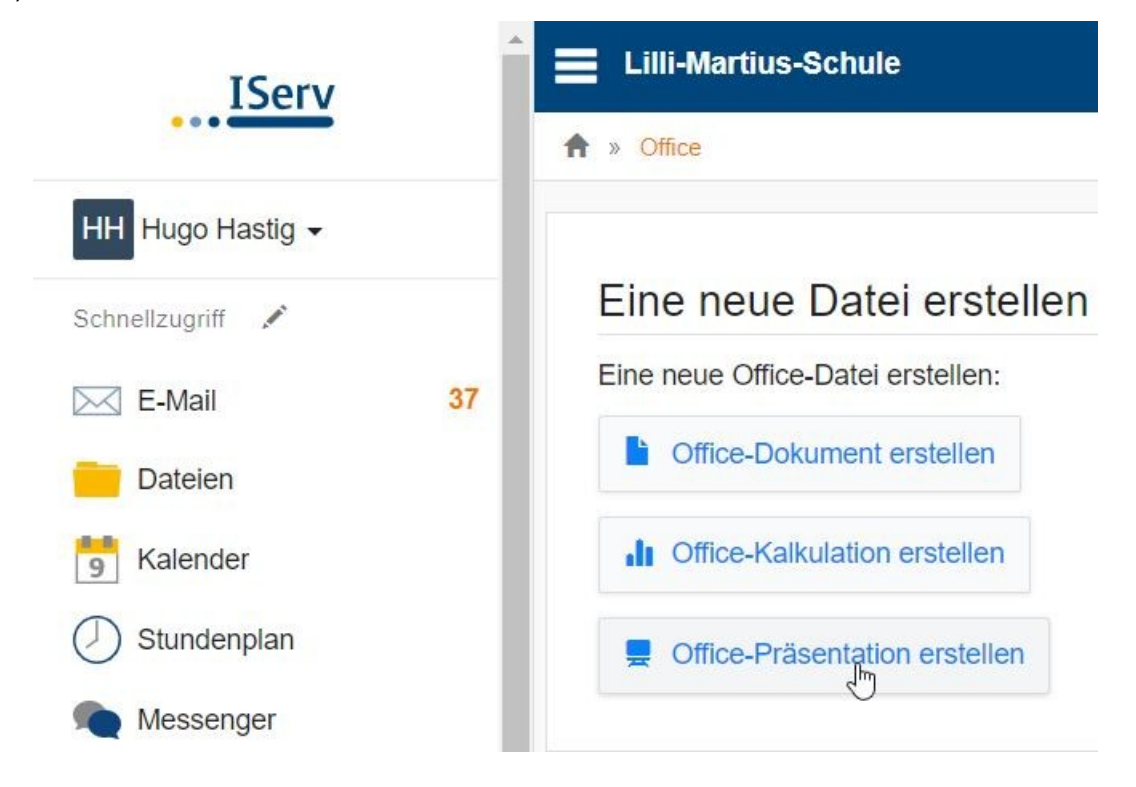

dem Dokument einen Namen geben und den Speicherort festlegen.

#### Office-Präsentation erstellen

|  | e |  |
|--|---|--|
|  |   |  |
|  |   |  |
|  |   |  |
|  | - |  |
|  |   |  |
|  |   |  |
|  |   |  |
|  |   |  |

| Name *       | Muster        |  |
|--------------|---------------|--|
| Zielordner * | Ordner wählen |  |
|              | ✓ Erstellen   |  |

Soll keine neues, sondern ein altes Dokument bearbeitet werden, muss statt auf "Office-Präsentation-erstellen" (vgl. Folie 5) auf "Dokument öffnen" geklickt ...

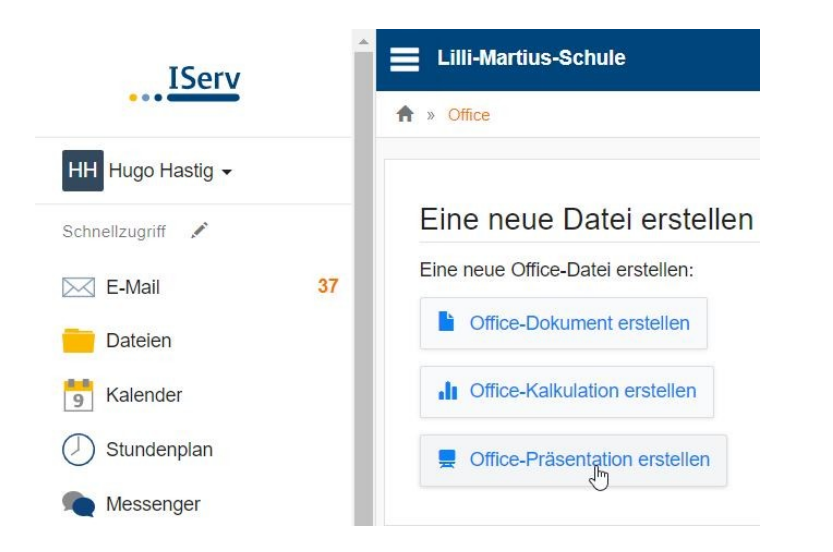

#### Existierende Datei öffnen

Wählen Sie eine bestehende Datei aus dem Dateibereich und bearbeiten Sie sie in Office:

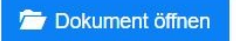

... und unter "Iserv-Dateien" ...

#### Dokument öffnen

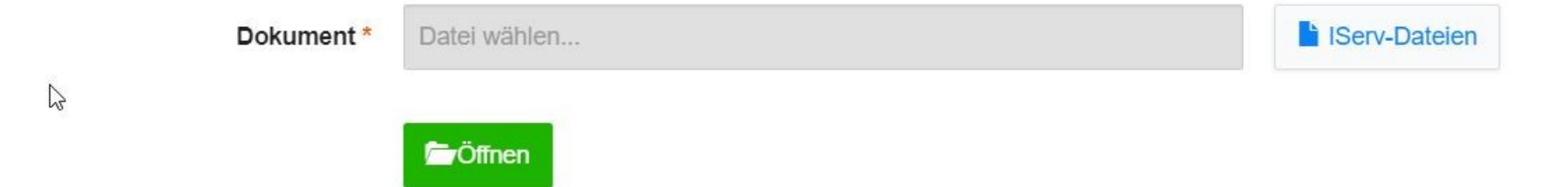

... der Speicherort aufgesucht ...

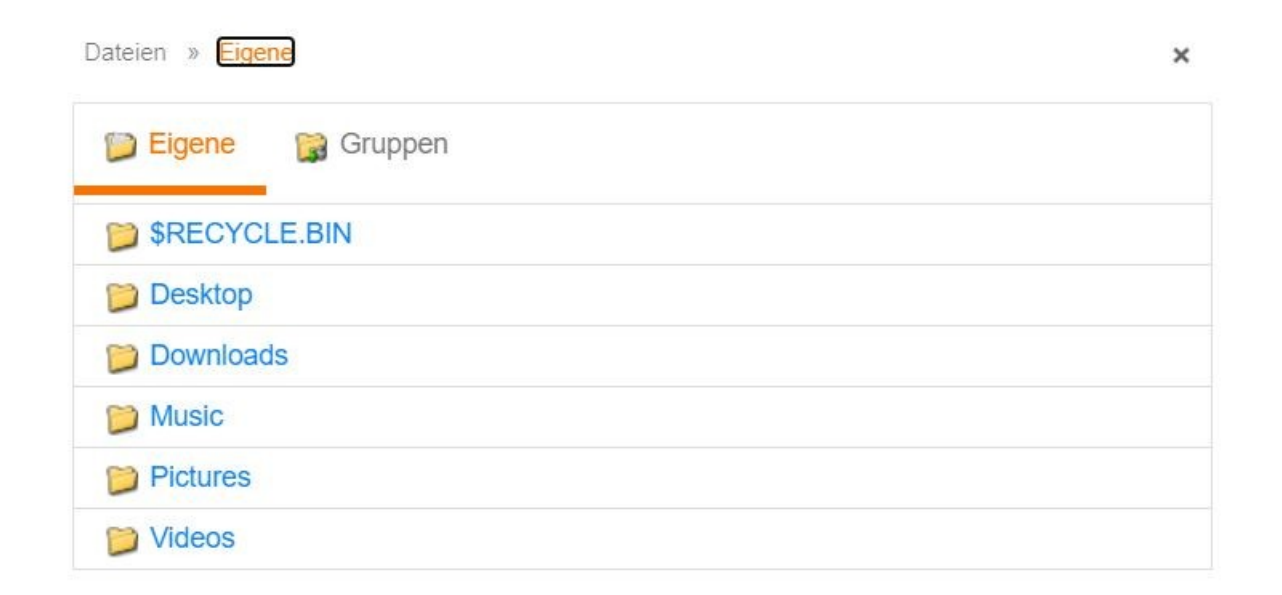

... und das Dokument geöffnet werden.

#### Dokument öffnen

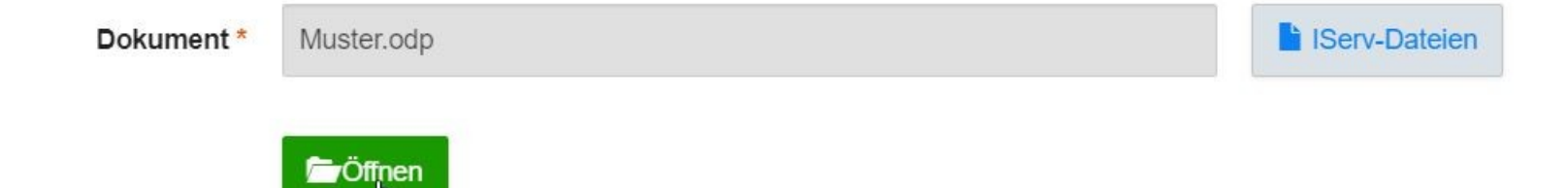